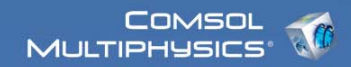

### Mie scattering off plasmonic nanoparticle

Model documentation © COMSOL 2009

Version: COMSOL 3.5a1 (build 3.5.0.608)

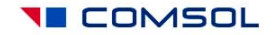

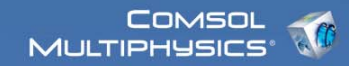

#### Contents

- I. Model Overview
- II. Model Navigator
- III. Options and settings
- IV. Geometry modeling
- V. Physics settings
- VI. Mesh generation
- VII. Computing the solution
- VIII. Postprocessing and visualization

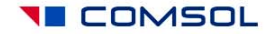

#### I. Model Overview

- This model is a tutorial for calculations of differential and total cross-sections (CS), including absorption, scattering, extinction and radar cross-sections.
- It also illustrates the use of symmetry planes in electromagnetic simulations.
- Illustration of COMSOL's Scattered-field Formulation, Perfectly Matched Layers, Swept Meshing and Far-Field integrals.
- User-defined frequency-dependent optical properties of metals.
- Benchmarking against the exact Mie scattering theory.
- Applications: Plasmonics, Nano-Photonics, general Electromagnetic theory.

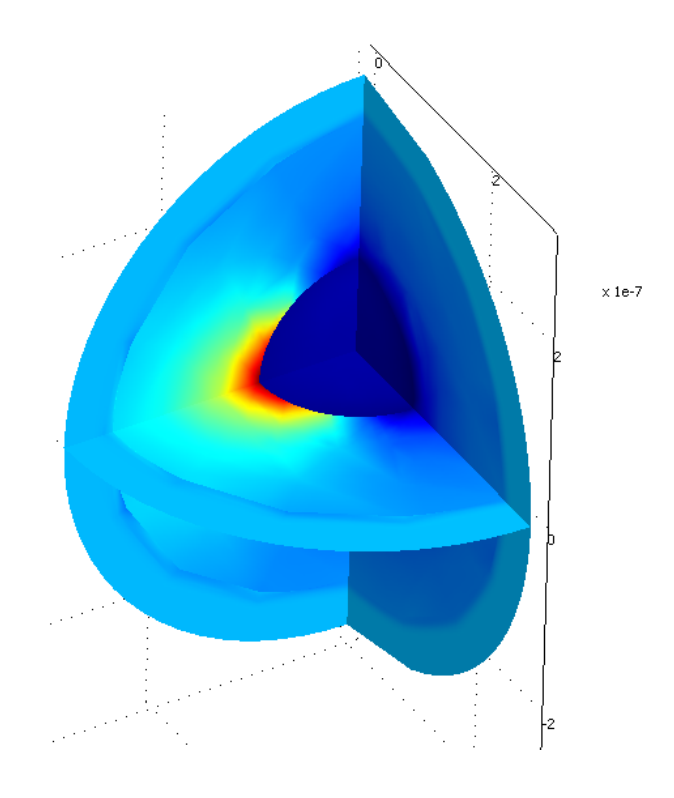

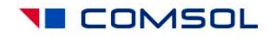

#### II. Modeling in the Graphical User Interface: Model Navigator

| Model Navigator                                 |                                                                                                    |             |                                                                                                   |
|-------------------------------------------------|----------------------------------------------------------------------------------------------------|-------------|---------------------------------------------------------------------------------------------------|
| Multiphysics Con                                | nponent Library User Components                                                                                                    |             |                                                                                                   |
| Space dimension                                 | 3D<br>Modes<br>L Multiphysics<br>Module<br>Is Module<br>Ingineering Module<br>Lience Module<br>ansfer Module<br>Iodule                                                          |             | Add Remove<br>Geom1 (3D)<br>Electromagnetic Waves (rfw)                                           |
| €€<br>Elec                                      | Tromagnetic waves<br>Harmonic propagation<br>Eigenfrequency analysis<br>Transient analysis<br>Scattered harmonic propagation<br>Indary Mode Analysis<br>tro-Thermal Interaction | (<br>(<br>( | Dependent variables: tscEx tscEy tscE<br>Application Mode Properties<br>Add Geometry<br>Add Frame |
| Dependent varia<br>Application mode<br>Element: | bles: scEx2 scEy2 scEz2 psi2<br>rname: rfw2<br>Vector - Quadratic                                                                                                    |             | ing application mode:<br>ectromagnetic Waves (rfw)                                                |
|                                                 |                                                                                                    | $\langle$   | OK Cancel Help                                                                                    |

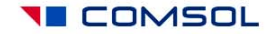

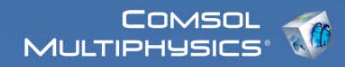

#### III. Options and settings: Constants

In Options, open Constants menu, and define constant-valued expressions as shown below. Take advantage of COMSOL's automatic unit conversion when entering radius in nanometers:

| - | 🖗 Constants |                 |                                 |                               | ×        |
|---|-------------|-----------------|---------------------------------|-------------------------------|----------|
|   | Name        | Expression      | Value                           | Description                   |          |
|   | lambda0     | 1 [um]          | (1e-6)[m]                       | Vacuum wavelength             | ~        |
|   | EO          | 1 [V/m]         | 1[V/m]                          | Amplitude of incident E-field |          |
|   | R_particle  | 100 [nm]        | (1e-7)[m]                       | Radius of the particle        |          |
|   | sigma_geom  | pi*R_particle^2 | (3.141593e-14)[m <sup>2</sup> ] | Geometric cross-section       |          |
|   |             |                 |                                 |                               |          |
|   |             |                 |                                 |                               |          |
|   |             |                 |                                 |                               |          |
|   |             |                 |                                 | •                             |          |
|   |             |                 |                                 |                               | <b>–</b> |
|   | <b>`</b>    |                 |                                 |                               |          |
|   | i 🛱 🔒       |                 | OK Can                          | cel Apply Help                |          |

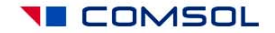

# Options and settings: Application Mode Properties

Make sure you are solving for **Scattered electric field**, and that **Free space wavelength** is the input parameter:

| Application Mode Properties 🛛 🗙 |                          |   |  |  |
|---------------------------------|--------------------------|---|--|--|
| Properties                      |                          |   |  |  |
| Default element type:           | Vector - Quadratic       | * |  |  |
| Analysis type:                  | Harmonic propagation     | * |  |  |
| Solve for:                      | Scattered electric field |   |  |  |
| Specify wave using:             | Free space wavelength    | > |  |  |
| Specify eigenvalues using:      | Eigenfrequency           | ~ |  |  |
| Divergence condition:           | Off                      | ~ |  |  |
| Weak constraints:               | Off                      | ~ |  |  |
| Constraint type:                | Ideal                    | * |  |  |
| OK Cancel Help                  |                          |   |  |  |

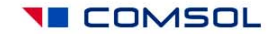

#### **Options and settings: Application Scalar Variables**

- Use lambda0 for the Free space wavelength.
- Define the incident electric field as E0\*exp(-j\*k0\_rfw\*z). This creates a linearly x-polarized plane wave propagating in the positive z direction.

| Application S        | icalar Variables                 |                  |                                      | × |  |  |
|----------------------|----------------------------------|------------------|--------------------------------------|---|--|--|
| Name                 | Expression                       | Unit             | Description                          |   |  |  |
| epsilon0_rfw         | 8.854187817e-12                  | F/m              | Permittivity of vacuum               |   |  |  |
| mu0_rfw              | 4*pi*1e-7                        | H/m              | Permeability of vacuum               |   |  |  |
| lambda0_rfw          | lambda0                          | m                | Free space wavelength                |   |  |  |
| E0ix_rfw             | EO*exp(-j*k0_rfw*z)              | V/m              | Incident electric field, x component |   |  |  |
| E0iy_rfw             |                                  | V/m              | Incident electric field, y component |   |  |  |
| E0iz_rfw             | 0                                | V/m              | Incident electric field, z component |   |  |  |
| psi0_rfw             | psi0_guess_rfw                   | V/m <sup>2</sup> | Gauge fixing variable scaling        |   |  |  |
|                      |                                  |                  |                                      |   |  |  |
| Synchronize          | Synchronize equivalent variables |                  |                                      |   |  |  |
| OK Cancel Apply Help |                                  |                  |                                      |   |  |  |

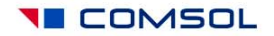

#### **Options and settings: Materials Library**

| Materials/Coefficients Library                                                                                                    |                                                                                                    |                                                                                                    |
|----------------------------------------------------------------------------------------------------|----------------------------------------------------------------------------------------------------|----------------------------------------------------------------------------------------------------|
| Materials Material properties (31) Material Properties (33) Electric (AC/DC) Material Properties (33) Electric (AC/DC) Material Properties (33) Material Properties (33) Ma | bperties<br>Id<br>Electric Fluid Piezoelectric Thernal All<br>ty Value/Expression Description<br>jcEpsReal(nu_rfw)-j*jcEpsImag(nu_rfw) Relative per<br>0 Electric cond |                                                                                                    |
| User Defined Materials (1)<br>Gold (Johnson and Christy) (1)<br>Gold<br>New Delete<br>Copy Paste<br>Add Library<br>Search<br>Search for: Name<br>Search string:                                                                                                    | <ul> <li>Open C<br/>Library</li> <li>Click A</li> <li>Browse</li> <li>Check<br/>All tab,<br/>defined</li> </ul>                                                        | <b>Options&gt;Materials/Coefficients</b><br><b>dd Library</b><br>to the file gold_lib.xml, click OK<br>"Hide undefined properties", go to<br>verify that Relative permittivity is<br>I for this material. |
| Go To                                                                                                    | OK Cancel Apply                                                                                                    | Unctions Plot Help                                                                                                    |

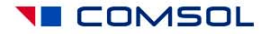

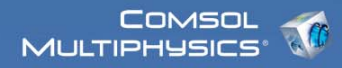

#### IV. Geometry modeling

- Create four spheres centered at the origin (x=0,y=0,z=0), with radii 1e-7, 2e-7, 2.5e-7, and 3e-7. All dimensions must be given in meters (base unit of length in SI system). These four spheres will represent, respectively:
  - 1. the metallic object ("scatterer") of radius 100 nm = 1e-7 m,
  - 2. auxiliary closed surface for additional postprocessing,
  - 3. air/PML boundary, and
  - 4. exterior PML boundary.

| Sphere                                                                |                                                                                 |
|-----------------------------------------------------------------------|---------------------------------------------------------------------------------|
| Style<br>Solid<br>Face                                                | Axis base point<br>x: 0<br>y: 0<br>z: 0<br>Axis base point<br>a: 0<br>(degrees) |
| Sphere parameters         Radius:       1e-7         Name:       SPH1 | Axis direction vector            • Cartesian coordinates         x:         • 0 |
| (                                                                     | OK Cancel Apply Help                                                            |

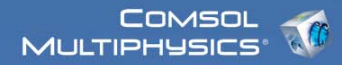

#### Geometry modeling: create symmetry planes

• In Work-Plane Settings: create an x-y plane at z=0. Click OK.

| Work-Plane Settings                                                                         |                                          |
|---------------------------------------------------------------------------------------------|------------------------------------------|
| Quick Face Parallel Edge Angle Vertices Advanced     Plane   • ¥-Y z:   • Y-Z X:   • Y-Z Y: | OK<br>Cancel<br>Apply<br>Help<br>Preview |
| Workplane (2D geometry): Geom2 💙 🛛 Add                                                      |                                          |

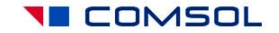

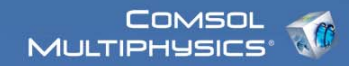

#### Symmetry planes, cont'd

 In the 2D geometry tab that appeared, create a square of size 1e-6, centered at the origin:

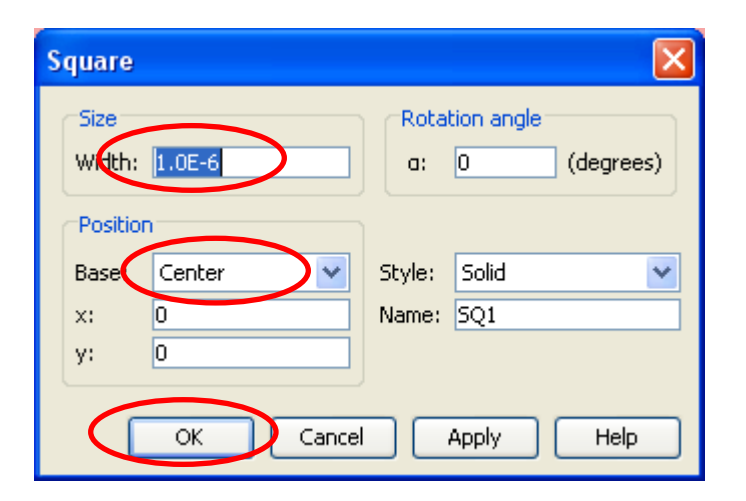

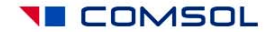

#### Symmetry planes, cont'd

- Make sure the square object is selected. Click Embed from the Draw menu. This transfers the flat square object into the 3D geometry tab. This creates a symmetry plane at z=0.
- Open Work-Plane Settings again and create a y-z plane at x=0. This takes you to the 2D geometry tab. Embed the square back into 3D again. This creates a symmetry plane at x=0.
- Open Work-Plane Settings again and create a z-x plane at y=0. This takes you to the 2D geometry tab. Embed the square back into 3D again. This creates a symmetry plane at y=0.
- In 3D geometry tab, select all objects including the symmetry planes, and click Coerce to...Solid from the Draw menu. This converts the flat square objects into interior boundaries inside the spheres, thus splitting them into sectors. These steps will enable us to utilize the symmetry of the problem, and also to use the swept meshing technique.

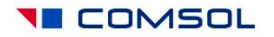

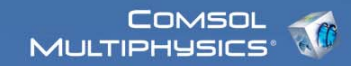

#### V. Physics settings

- Subdomain settings
- Boundary settings
- Global expressions
- Integration variables

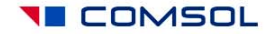

# Subdomain Settings: Taking advantage of the symmetry planes

- Select subdomains 1-24, deselect the checkbox "Active in this domain".
- This disables equations on three quarters of the simulation domain, allowing you to use x=0 and y=0 symmetry planes later on.
- Note that z=0 is not a valid symmetry plane for Mie scattering: wave propagation direction (k=kz) breaks down that geometric symmetry.

| Subdomain Settings - Electromagnet                                                                                                    | c Waves (rfw)                                                                                                    | ×                                                                   |
|----------------------------------------------------------------------------------------------------|----------------------------------------------------------------------------------------------------|---------------------------------------------------------------------|
| Equation<br>$\nabla \times (\mu_r^{-1} \nabla \times \mathbf{E}) - k_0^{-2} (\varepsilon_r - j\sigma/\omega\varepsilon_0) \mathbf{E} = 0, \ \varepsilon_r = 0$                                                      | = n <sup>2</sup>                                                                                                    |                                                                     |
| Subdomains Groups Physics Ph                                                                                                    | AL Init Element Color                                                                                                    |                                                                     |
| Subdomain selection Element se                                                                                                    | ettings                                                                                                    |                                                                     |
| 21 (air_disabled)       Predefine         22 (air_disabled)       shape         23 (scatterer_disable)       gporder         24 (scatterer_disable)       cporder         25 (PML)       v         26 (air)       v | d elements: Vector - Quadratic v<br>shcurl(2,{'scEx','scEy','scEz'}) shlag(2,'psi') Shape functions<br>4 4 4 4<br>2 2 2 2 Constraint order |                                                                     |
| Group: PML_disa  Select by group Active in this gomain                                                                                                    | For your convenience, subdoma<br>group names (air, PML, scattere<br>file; naming groups is not necess                                      | ins are assigned<br>r, etc.) in this model<br>sary for calculations |
|                                                                                                    | OK Cancel Apply Help                                                                                                    |                                                                     |

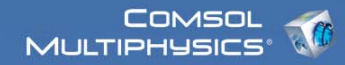

#### Subdomain Settings: PMLs

• Select subdomains 25,32, activate **PML** of **Spherical** type on them.

| Subdomain Settings - Elect                                                                                                    | tromagnetic Waves (rfw                                                                                                    | )                                                                                 |                                  |                                                                            |
|----------------------------------------------------------------------------------------------------|----------------------------------------------------------------------------------------------------|-----------------------------------------------------------------------------------|----------------------------------|----------------------------------------------------------------------------|
| Equation<br>$\nabla \times (\mu_r^{-1} \nabla \times E) - k_0^2 (\varepsilon_r - j\sigma/\omega e^{-1})$ Subdomains Groups<br>Subdomain selection<br>27 (air)<br>28 (scatterer)<br>29 (scatterer)<br>30 (air)<br>31 (air)<br>32 (PML)<br>Croup: PML<br>Select by group | $\epsilon_0$ ) <b>E</b> = <b>0</b> , $\epsilon_r = n^2$<br>Physics PML Init Element<br>Type of PML:<br>Absorbing in r direction<br>$r_{inner}$<br>$\times_0$ , $Y_0$ , $z_0$ | t Color<br>Spherical<br>Value/Expression<br>dr_guess_rfw<br>R0_guess_rfw<br>0 0 0 | <b>Unit</b><br>] m<br>] m<br>] m | <b>Description</b><br>Width in r direction<br>Inner radius<br>Center point |
|                                                                                                    |                                                                                                    | ОК Са                                                                             | ancel                            | Apply Help                                                                 |

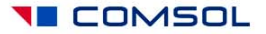

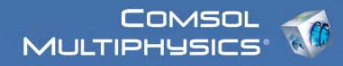

COMSOL

#### Subdomain Settings: metal domains

• Select subdomains 28,29, click "Load...", load Gold material and apply to these subdomains.

| Subdomain Settings - Electromagnetic Waves (rfw)                                                                                            |        |                       |
|----------------------------------------------------------------------------------------------------|--------|-----------------------|
| Equation                                                                                                    |        |                       |
| $\nabla \times (\mu_r^{-1} \nabla \times \mathbf{E}) - k_0^{-2} (\epsilon_r - j\sigma/\omega\epsilon_0) \mathbf{E} = 0, \ \epsilon_r = n^2$ |        |                       |
| Subdomains Groups Physics PML Init Element Color                                                                                            |        |                       |
| Subdomain selection Material properties                                                                                                    |        |                       |
| 27 (air) Library material: Gold Load                                                                                                    |        |                       |
| 28 (scatterer)<br>29 (scatterer) Quantity Value/Expression                                                                                  | Unit   | Description           |
| 30 (air) O Specify material properties in terms of refractive ind                                                                           | lex    |                       |
| 31 (air) n 1                                                                                                    |        | Refractive index      |
| Specify material properties in terms of $\varepsilon_{\mu}$ $\mu_{\mu}$ and $\sigma$                                                        |        |                       |
| Group: scatterer 😪 ε <sub>r</sub> jcEpsReal(nu_rfw[s])-j*jcEpsImag(n                                                                        | u_rfw  | Relative permittivity |
| Select by group σ Ο                                                                                                    | S/m    | Electric conductivity |
| Active in this domain $\mu_r$ 1                                                                                                    |        | Relative permeability |
|                                                                                                    |        |                       |
| ОК                                                                                                    | Cancel | Apply Help            |

#### Boundary Settings: symmetry planes

| Boundary Settings - Electromagne   | etic Waves (rfw)                |                       | ×                             |                                  |                            |
|------------------------------------|---------------------------------|-----------------------|-------------------------------|----------------------------------|----------------------------|
| Equation                           |                                 |                       |                               |                                  |                            |
| $\mathbf{n} \times \mathbf{E} = 0$ |                                 |                       |                               |                                  |                            |
| Boundaries Groups Conditio         | ns Material Properties Port F.  | ar-Field Color        |                               |                                  |                            |
| Boundary selection Bound           | lary sources and constraints    |                       |                               |                                  |                            |
| 62 (PEC) A                         | Boundary condition. Perfect ele | ctric conductor 🛛 👻   |                               |                                  |                            |
| 64 (continuity)<br>65 (PEC)        |                                 |                       |                               |                                  |                            |
| 66 (PMC)<br>67 (continuity)        | Boundary Settings - Electi      | romagnetic Waves      | rfw)                          |                                  |                            |
| 68 (PEC)                           | Equation                        |                       |                               |                                  |                            |
| 69 (PMC)<br>70 (continuity)        | n × H = 0                       |                       |                               |                                  |                            |
| 71 (PEC)<br>72 (PMC)               | Boundaries Groups               | Conditions Material P | operties Port Far-Field Color |                                  |                            |
| 73 (Efar)<br>74 (PEC)              | Boundary selection              | Boundary sources an   | d constraints                 |                                  |                            |
| 75 (PMC)                           | 55 (outerPML)                   | Boundary con          | Perfect magnetic conductor    |                                  |                            |
| 77 (outerPML)                      | 56 (PEC)<br>57 (PMC)            |                       |                               |                                  |                            |
| Group: PEC                         | 58 (innerPML)<br>59 (PEC)       |                       | Select bour                   | daries 53, 56,                   | 59, 62, 65, 68, 71, 74,    |
| Select by group                    | 60 (PMC)<br>61 (Efar)           |                       | and apply F                   | oundary condi                    | tion: Perfect electric     |
| Interior boundaries                | 62 (PEC)<br>63 (PMC)            |                       | conductor.                    | These boundar                    | ries are perpendicular to  |
|                                    | 64 (continuity)                 |                       | the electric                  | field                            |                            |
|                                    | 66 (PMC)                        |                       | Soloot bour                   | darias 51 57                     | 60 62 66 60 72 75          |
|                                    | 68 (PEC)                        |                       |                               | dony condition                   | Dorfoot magnetic           |
|                                    | 69 (PMC)                        |                       | apply boun                    | uary conullion.<br>Those houndar | rice are orthogonal to the |
|                                    | Group: PMC 💌                    |                       | mognotic fi                   |                                  | nes are unnuyunar tu the   |
|                                    | Select by group                 |                       | magnetic lie                  | HU.                              |                            |
|                                    | Interior boundaries             |                       |                               |                                  |                            |
|                                    |                                 |                       | ОК                            | Cancel Apply Help                | COMSOL                     |

#### Boundary Settings: exterior boundaries

• Select boundaries 55,77, apply Scattering Boundary condition, Wave type: Spherical wave.

| Boundary Settings - Elect                                                                                         | romagnetic Waves (rfw)                              | X |
|----------------------------------------------------------------------------------------------------|-----------------------------------------------------|---|
| Equation                                                                                                    |                                                     |   |
| $\mathbf{n} \times (\nabla \times \mathbf{scE}) \cdot (\mathbf{jk} + 1/\mathbf{r})\mathbf{n} \times \mathbf{scE}$ | $(\mathbf{scE} \times \mathbf{n}) = 0$              |   |
|                                                                                                    |                                                     |   |
| Boundaries Groups                                                                                                 | Conditions Material Properties Port Far-Field Color |   |
| Boundary selection                                                                                                | Boundary sources and constraints                    |   |
| 53 (PEC)                                                                                                    | Boundary condition: Scattering boundary condition   |   |
| 54 (PMC)                                                                                                    | Wave type:                                          |   |
| 55 (outerPML)<br>56 (PEC)                                                                                         | Spherical Wave                                      |   |
| 57 (PMC)                                                                                                    |                                                     |   |
| 58 (innerPML)                                                                                                    |                                                     |   |
| 59 (PEC)                                                                                                    |                                                     |   |
| 61 (Efar)                                                                                                    |                                                     |   |
| 62 (PEC)                                                                                                    |                                                     |   |
| 63 (PMC)                                                                                                    |                                                     |   |
| 64 (continuity)                                                                                                   |                                                     |   |
| 66 (PMC)                                                                                                    |                                                     |   |
| 67 (continuity)                                                                                                   |                                                     |   |
| 68 (PEC)                                                                                                    |                                                     |   |
|                                                                                                    |                                                     |   |
| Group: OuterPML 🚩                                                                                                 |                                                     |   |
| Select by group                                                                                                   |                                                     |   |
| Interior boundaries                                                                                               |                                                     |   |
|                                                                                                    |                                                     |   |
|                                                                                                    | OK Cancel Apply Hel                                 | 2 |

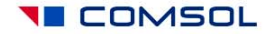

#### Boundary Settings: Far-Field variables

• Select boundaries 61,73, select "Interior boundaries", go to Far-Field tab, type "Efar" in the Name column. Check x=0 and y=0 boxes below.

| Boundary Settings - E                            | Electromagnetic Waves (rfw)                                                                                                    | ×    |
|--------------------------------------------------|----------------------------------------------------------------------------------------------------|------|
| Equation                                         |                                                                                                    |      |
|                                                  | ×/F = F ) = 0                                                                                                    |      |
| $n \wedge (n_1 - n_2) = 0, n \wedge (n_1 - n_2)$ | $(c_1 - c_2) = 0$                                                                                                    |      |
| Boundaries Groups                                | Conditions Material Properties Port Far-Field Color                                                                                            |      |
| Boundary selection                               | Far-field settings                                                                                                    |      |
| 59 (PEC)                                         | Name Field Normal derivative                                                                                                    |      |
| 60 (PMC)                                         |                                                                                                    |      |
| 61 (Efar)                                        |                                                                                                    |      |
| 62 (PEC)                                         |                                                                                                    |      |
| 63 (PMC)                                         |                                                                                                    |      |
| 64 (continuity)                                  |                                                                                                    |      |
| 66 (PEC)                                         |                                                                                                    |      |
| 67 (continuity)                                  |                                                                                                    |      |
| 68 (PEC)                                         |                                                                                                    |      |
| 69 (PMC)                                         | Symmetry planes:                                                                                                    |      |
| 70 (continuity)                                  |                                                                                                    |      |
| 71 (PEC)                                         | Symmetric H field (PEC)                                                                                                    |      |
| 72 (PMC)                                         | y=0 Symmetric E field (PMC)                                                                                                    |      |
| 73 (Efar)                                        |                                                                                                    |      |
| 74 (PEC) 💌                                       | Y Z=0 Symmetric E field (PMC) Y                                                                                                    |      |
|                                                  | For each name above, COMSOL Multiphysics generates three                                                                                       |      |
| Group: Efar 🛛 🗸                                  | <ul> <li>variables for the vector components of the far electric</li> <li>Sidd. For Contraction derivation accordance the variables</li> </ul> |      |
| Select by group                                  | are generally called 'pamex', 'pamey', and 'pamez'.                                                                                            |      |
| C Soloce S) group                                | and for axisymmetric geometries 'namer', 'namephi',                                                                                            |      |
| Interior boundaries                              | and 'namez'.                                                                                                    |      |
|                                                  |                                                                                                    |      |
|                                                  |                                                                                                    |      |
|                                                  |                                                                                                    | ieih |

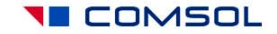

# **Global Expressions**

#### In options, open Expressions, Global Expressions, and fill out the following table:

| Name           | Expression                                | Unit             | Description                                                  |   |
|----------------|-------------------------------------------|------------------|--------------------------------------------------------------|---|
| ofact          | if(nx*x+ny*y+nz*z>=0,1,-1)                |                  | Sign factor for outward normals on interior boundaries       | ~ |
| onx            | nx*ofact                                  | 1                | Outward normal on interior boundaries, x-component           |   |
| ony            | ny*ofact                                  | 1                | Outward normal on interior boundaries, y-component           |   |
| onz            | nz*ofact                                  | 1                | Outward normal on interior boundaries, z-component           |   |
| PO             | 0.5*E0^2*c0_rfw*epsilon0_rfw              | W/m <sup>2</sup> | Incident flux                                                |   |
| scPoxav        | 0.5*real(scEy*conj(scHz)-scEz*conj(scHy)) | W/m <sup>2</sup> | Scattered flux, x-component                                  |   |
| scPoyav        | 0.5*real(scEz*conj(scHx)-scEx*conj(scHz)) | W/m <sup>2</sup> | Scattered flux, y-component                                  |   |
| scPozav        | 0.5*real(scEx*conj(scHy)-scEy*conj(scHx)) | W/m <sup>2</sup> | Scattered flux, z-component                                  | = |
| nscPoav        | onx*scPoxav+ony*scPoyav+onz*scPozav       | W/m <sup>2</sup> | Scattered normal flux                                        |   |
| nPoav          | onx*Poxav_rfw+ony*Poyav_rfw+onz*Pozav_rfw | W/m <sup>2</sup> | Total normal flux on interior boundaries                     |   |
|                | sqrt(x^2+y^2+z^2)                         | m                | Radius-vector                                                |   |
| dsigma_near    | nscPoav/P0*r^2                            | m <sup>2</sup>   | Differential scattering cross-section, near-field definition |   |
| dsigma_far     | (normEfar^2/(r/1[m])^2)/abs(E0)^2*r^2     | m <sup>2</sup>   | Differential scattering cross-section, far-field definition  |   |
| sigma_ext_near | sigma_near+sigma_abs                      | []               | Total extinction cross-section, near-field calculation       |   |
| sigma_scat_OT  | sigma_ext_OT-sigma_abs                    | []               | Total scattering cross-section, Optical Theorem calculation  |   |
|                |                                           |                  | OK Cancel Apply Help                                         |   |

You should also **Export Variables To File**, so that you can load these definitions in your next model of radiation scattering.

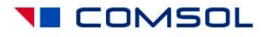

#### Subdomain Integration Variables

On subdomains 28,29 define the following integration variable:

| s | ubdomain Integrati  | ion Va | ariables  |              |                   | $\overline{\mathbf{X}}$ |
|---|---------------------|--------|-----------|--------------|-------------------|-------------------------|
|   | Source Destination  |        |           |              |                   |                         |
|   | Subdomain selection |        | Name      | Expression   | Integration order | Global destination      |
|   | 23                  |        | sigma_abs | 4*Qav_rfw/P0 | 2                 |                         |
|   | 24                  |        |           |              |                   |                         |
|   | 25                  |        |           |              |                   |                         |
|   | 27                  |        |           |              |                   |                         |
|   | 28                  |        |           |              |                   |                         |
|   | 29                  |        |           |              |                   |                         |
|   | 30                  | Ξ      |           |              |                   |                         |
|   | 31                  |        |           |              |                   |                         |
|   | 32                  |        |           |              |                   |                         |
|   | Select by group     |        |           |              |                   |                         |
|   |                     |        |           |              |                   |                         |
|   |                     |        |           |              | OK Cancel         | Apply Help              |

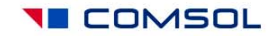

### **Boundary Integration Variables**

On boundaries 61,73 define the following integration variables:

| i | Boundary Integration Va | riables |           |                   |                   |                           | ]      |              |     |
|---|-------------------------|---------|-----------|-------------------|-------------------|---------------------------|--------|--------------|-----|
|   | Source Destination      |         |           |                   |                   |                           |        |              |     |
|   | Boundary selection      | Name    | •         | Expression        | Integration order | Global destii             |        |              |     |
|   | 61                      | sigma_  | near      | 4*nscPoav/P0      | 4                 | A     A     A     A     A |        |              |     |
|   | 62                      | sigma_  | far       | 4*normEfar^2/E0^2 | 4                 |                           |        |              |     |
|   | 63                      | sigma_  | _abs_flux | -4*nPoav/P0       | 4                 |                           |        |              |     |
|   | 64                      |         |           |                   |                   |                           |        |              |     |
|   | 65                      |         |           |                   |                   |                           |        |              |     |
|   | 66                      |         | aiama     | noor: Total       | anottoring CC     | from no                   | or fic |              |     |
|   | 67                      |         | sigma     | _near. rotai      | scallening US     | nom nea                   | ar ne  | las          |     |
|   | 68                      |         | siama     | far. Total se     | cattering CS fr   | om far fi                 | shle   |              |     |
|   | 69 💻                    |         | - Sigina  |                   |                   |                           |        |              |     |
|   | 70 71                   |         | sigma     | _abs_flux: A      | bsorption CS      | from ene                  | rgy o  | conservation | ן ר |
|   | Select by group         |         |           |                   |                   |                           |        |              |     |
|   | OK Cancel Apply Help    |         |           |                   |                   |                           |        |              |     |

Note: variable sigma\_far involves surface integration of a far-field variable, normEfar, which itself requires taking a surface integral every time it is evaluated. Calculating the total scattering cross-section in this way is extremely inefficient; see the next slide for a more efficient technique.

#### **Point Integration Variables**

On point 16, define the following variables:

| Point Integration Va                   | riables                                   |                                                                               |                    |                  |
|----------------------------------------|-------------------------------------------|-------------------------------------------------------------------------------|--------------------|------------------|
| Source Destination                     |                                           |                                                                               |                    |                  |
| Point selection 9 10 11 12 13 14 15 16 | Name sigma_ext_OT f_forward sigma_forward | Expression<br>-4*pi/k0_rfw*imag(Efarx*1[m])/E0<br>Efarx*1[m]/E0<br>dsigma_far | Global destination |                  |
| 17<br>18<br>Select by group            |                                           | OK Cancel                                                                     |                    | <b>▼</b><br>Help |

\* The variable sigma\_ext\_OT represents the total extinction cross-section,

calculated through the imaginary part of forward-scattering CS using the Optical Theorem (OT).

\* Note: Far-Field variables such as Efarx are measured in units V/m\*m=V

and they actually represent the scattering amplitude rather than physical electric field.

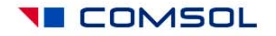

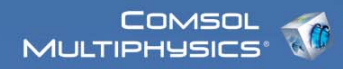

#### Point Integration Variables, cont'd

On point 10, define the variable sigma\_back for back-scattering cross-section, i.e. differential scattering cross-section in the direction opposite to wave incidence.

Note: the standard Radar Cross Section is related to this variable as follows: RCS=(4\*pi)\*sigma\_back.

| Point Integration Variables |               |            |                    |          |  |
|-----------------------------|---------------|------------|--------------------|----------|--|
| Source Destination          |               |            |                    |          |  |
| Point selection             |               |            |                    |          |  |
|                             | Name          | Expression | Global destination |          |  |
| 6                           | sigma_ext_OT  |            |                    | <u>~</u> |  |
| 7                           | f_forward     |            |                    |          |  |
| 8                           | sigma_forward |            |                    |          |  |
| 9                           | sigma_back    | dsigma_far |                    |          |  |
| 10                          |               |            |                    |          |  |
|                             |               |            |                    |          |  |
| 12                          |               |            |                    |          |  |
| 13                          |               |            |                    |          |  |
| 14                          |               |            |                    |          |  |
| 15                          |               |            |                    |          |  |
| Select by group             |               |            |                    |          |  |
|                             |               |            |                    | ✓        |  |
|                             |               |            |                    |          |  |
| OK Cancel Apply Help        |               |            |                    |          |  |

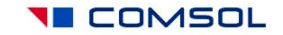

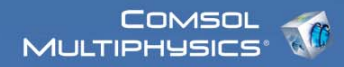

#### VI. Mesh generation

• To facilitate mesh visualization, suppress subdomains 1-24 (use menu Options, Suppress). Equations on these subdomains are not active, and meshing them is unnecessary.

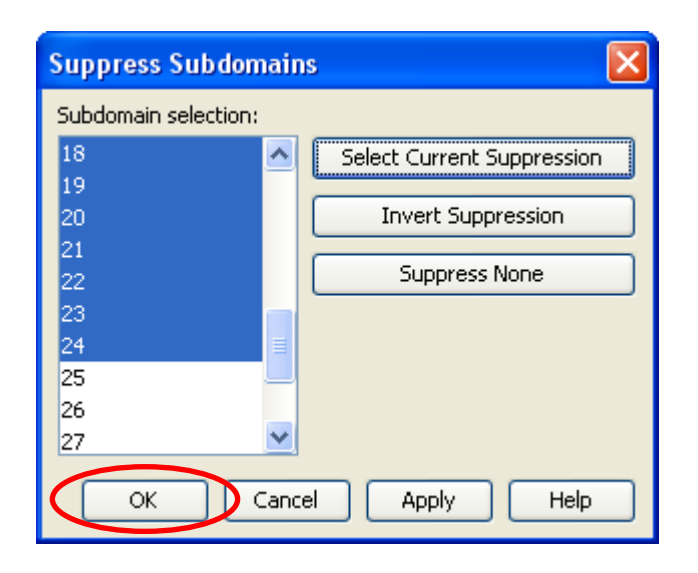

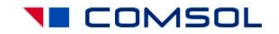

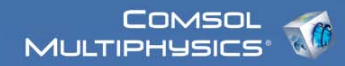

#### Mesh generation, cont'd

• In Free Mesh Parameters, constrain mesh element size to 0.2e-6/5.

| Free Mesh Parameters                                                                                                    |                               |
|----------------------------------------------------------------------------------------------------|-------------------------------|
| Global Subdomain Boundary Edge Point Advanced  Predefined mesh sizes: Normal  Custom mesh size  Maximum element size:  0.2e-6/5  Maximum element size scaling factor:  Element growth rate:  1.5  Mesh curvature factor:  0.6  Mesh curvature cutoff:  0.03  Resolution of narrow regions:  0.5  Coptimize quality  Refinement method: Longest | OK<br>Cancel<br>Apply<br>Help |
| Reset to Defaults Remesh Mesh Selected                                                                                                    |                               |

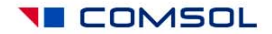

## Mesh generation, cont'd

• On Subdomain tab, select subdomains 26-31. Click Mesh Selected.

| Free Mesh Parameters              |                                                                                            |                               |
|-----------------------------------|--------------------------------------------------------------------------------------------|-------------------------------|
| Free Mesh Parameters              | y Edge Point Advanced Subdomain mesh parameters Maximum element size: Element growth rate: | OK<br>Cancel<br>Apply<br>Help |
| Select Remaining<br>Select Meshed |                                                                                            |                               |
| Reset to Defaults                 | Remesh Mesh Selected                                                                       | J                             |

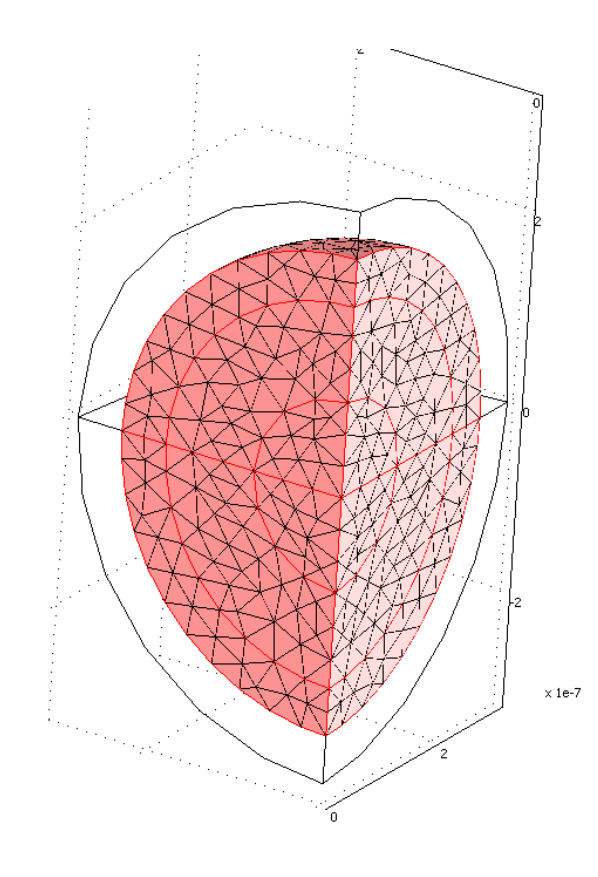

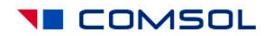

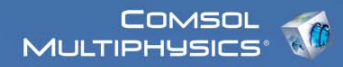

#### Mesh generation, PMLs

• In Swept Mesh parameters, select subdomains 25,32, and manually specify 5 element layers. Click Mesh Selected.

| Swept Mesh Parameters                                                                                                    |                               |
|----------------------------------------------------------------------------------------------------|-------------------------------|
| Swept Mesh Parameters   Predefined mesh sizes: Normal   Subdomain selection   Element Layers   Sweep Direction   Advanced   20   20   20   21   22   23   24   25   26   27   28   29   30   31   32   Select Remaining   Function Support of the stribution selection   Select Remaining | OK<br>Cancel<br>Apply<br>Help |
| Reset to Defaults Remesh Mesh Selected                                                                                                    |                               |

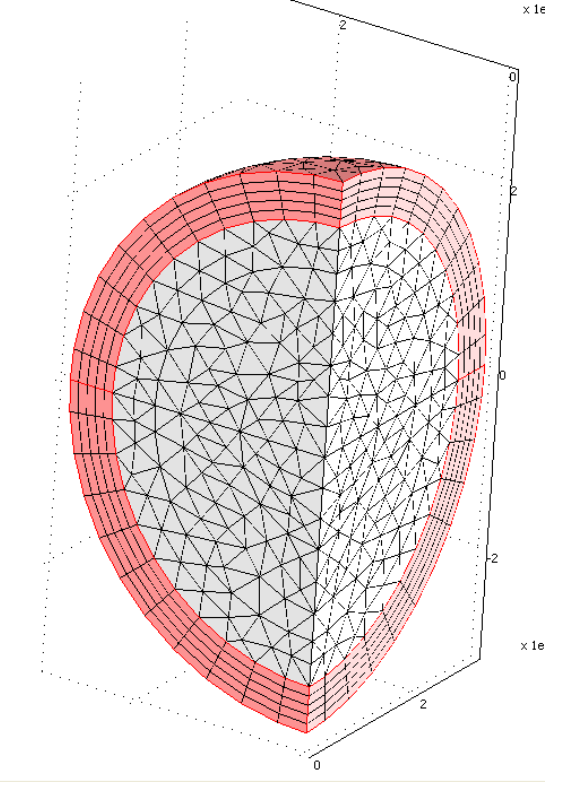

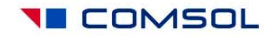

#### VII. Computing the solution: Solver settings

| Solver Parameters  |                                                                                                    |
|--------------------|----------------------------------------------------------------------------------------------------|
| Analysis types     | General Parametric Stationary Adaptive Optimization/Sensitivity Advanced   Parameters Parameter Parameter Image(2.0e-7,1.0e-8,1.0e-6) Edit   Parameter values: range(2.0e-7,1.0e-8,1.0e-6) Edit   Linear system solver Linear system solver   Linear system solver Image(2.0e-7,1.0e-8,1.0e-6)   Preconditioner: Settings |
| Plot while solving | Adjust Solver Parameters as shown.<br>Click OK and then click Solve (= button)                                                                                                    |
|                    |                                                                                                    |

1

#### VIII. Postprocessing and visualization

• Modify the default Slice Plot to show three specific cross-sections on the simulation domain:

| Plot Parameters                      |                                                                                     |
|--------------------------------------|-------------------------------------------------------------------------------------|
| Principal Streamlic<br>General Slice | e Particle Tracing Max/Min Deform Animate<br>osurface Subdomain Boundary Edge Arrow |
| Slice plot                           |                                                                                     |
| Slice data                           |                                                                                     |
| Predefined quantities:               | Scattered electric field, x compon Range                                            |
| Expression:                          | scEx Smooth                                                                         |
| Unit:                                | V/m Recover                                                                         |
| Slice positioning                    |                                                                                     |
| Number                               | of levels Vector with coordinates                                                   |
| x levels: 🔘 1                        | ● 1e-9 Edit                                                                         |
| y levels: 🔘 1                        | • 1e-9 Edit                                                                         |
| z levels: 🔘 1                        | • -1e-9 Edit                                                                        |
| Coloring and fill                    |                                                                                     |
| Coloring: Interp                     | olated 👻 Fill style: Filled 💌                                                       |
| Slice color                          |                                                                                     |
| ⊙ Color table:                       | Rainbow 🔽 🗌 Reverse 🔽 Color legend                                                  |
| O Uniform color:                     | Color                                                                               |
|                                      |                                                                                     |
|                                      |                                                                                     |
|                                      | OK Cancel Apply Help                                                                |

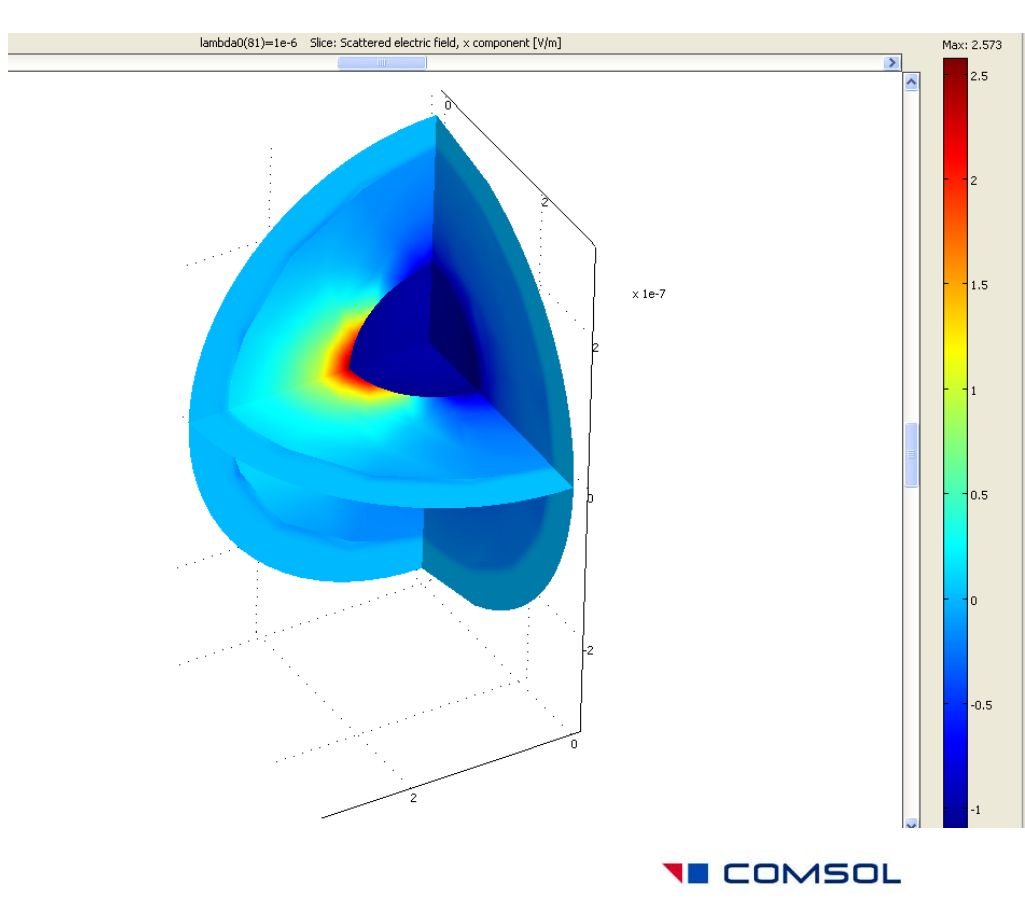

## Evaluating and plotting cross-sections

| Global Variables Plot                   |                                                                                              |  |  |  |  |
|-----------------------------------------|----------------------------------------------------------------------------------------------|--|--|--|--|
| Predefined quantities                   | Quantities to plot                                                                           |  |  |  |  |
| Sign factor for outward norm            | sigma_abs<br>sigma_abs_flux<br>sigma_ext_near<br>sigma_ext_OT<br>sigma_near<br>sigma_scat_OT |  |  |  |  |
| Expression:                             |                                                                                              |  |  |  |  |
| sigma_scat_OT >                         |                                                                                              |  |  |  |  |
| Solutions to use                        | x-axis data                                                                                  |  |  |  |  |
| Select via:                             | <ul> <li>Auto</li> </ul>                                                                     |  |  |  |  |
| 2e-7                                    | O Expression                                                                                 |  |  |  |  |
| 2.1e-7 💻                                |                                                                                              |  |  |  |  |
| 2.2e-7                                  | Line Settings                                                                                |  |  |  |  |
| 2.3e-7                                  | Title/Axis                                                                                   |  |  |  |  |
| 2.5e-7                                  | Plot in: New figure V                                                                        |  |  |  |  |
| 2.6e-7 🗸 🗸                              |                                                                                              |  |  |  |  |
| Timer                                   |                                                                                              |  |  |  |  |
|                                         |                                                                                              |  |  |  |  |
| Solution at angle (phase):<br>0 degrees |                                                                                              |  |  |  |  |
| ОК                                      | Cancel Apply Help                                                                            |  |  |  |  |

- Create a Global Variables Plot with the following expressions:
- sigma\_abs
- sigma\_abs\_flux
- sigma\_ext\_near
- sigma\_ext\_OT
- sigma\_near
- sigma\_scat\_OT

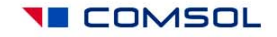

• This creates a plot of three distinct cross-sections calculated by two different methods each. Cross-sections are measured in m^2.

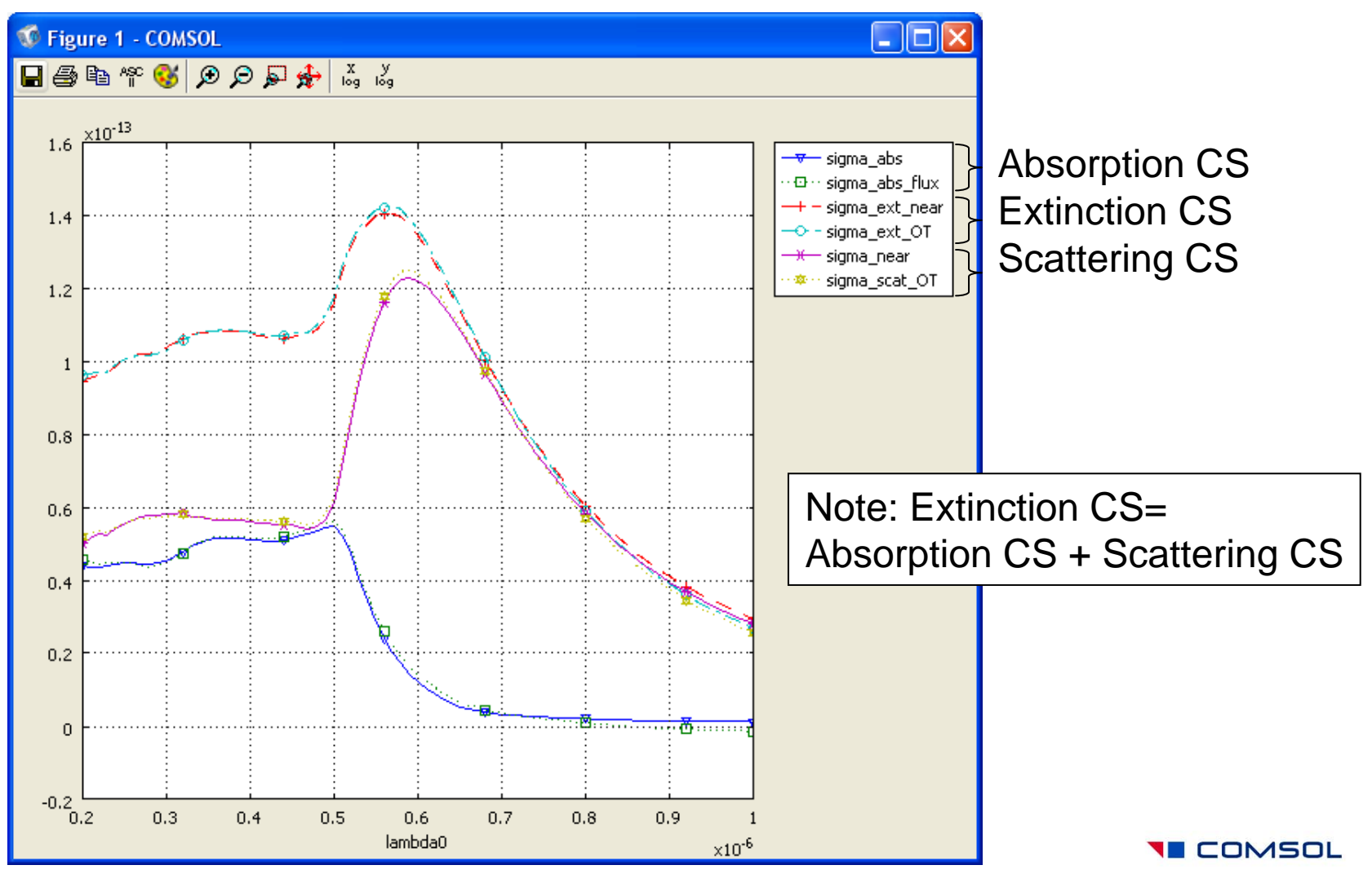

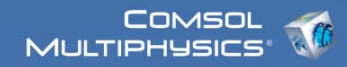

#### **Radar Cross-Section**

 Plot 4\*pi\*sigma\_back in the Global Variables Plot to obtain the standard RCS (in m<sup>2</sup> units):

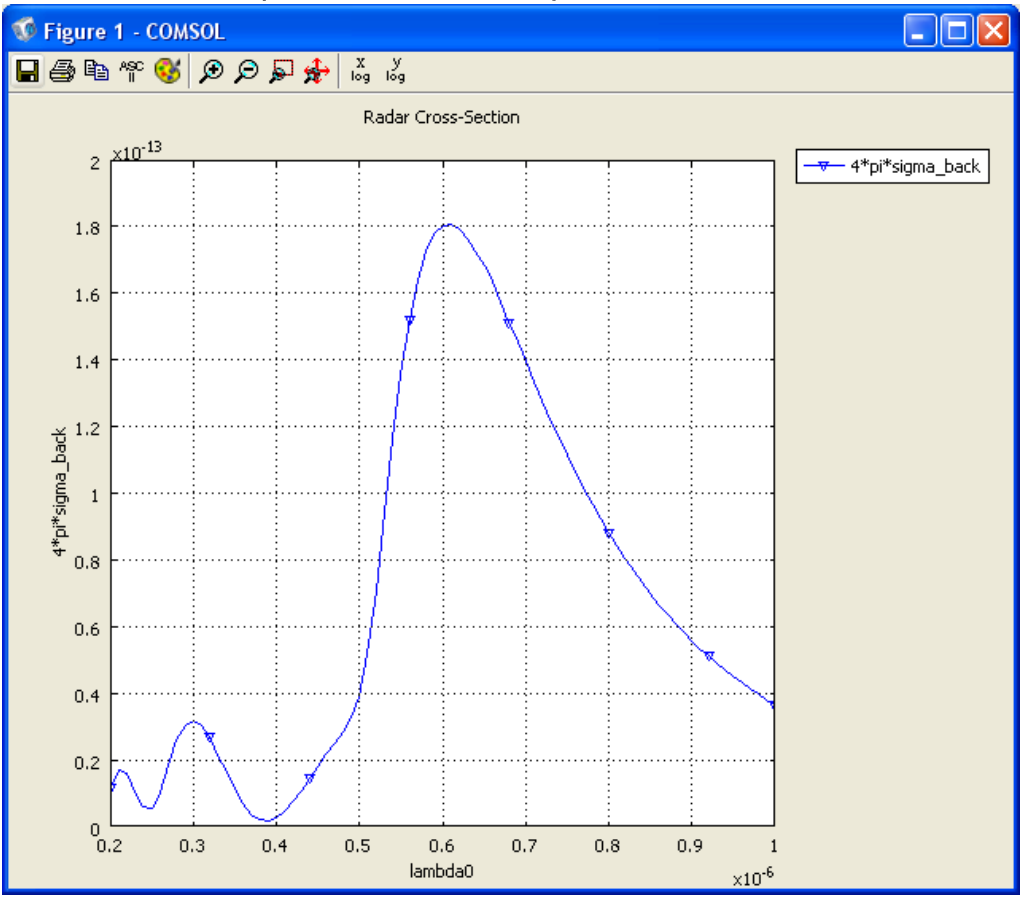

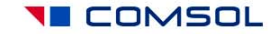